## アップロードした画像を消す

ここでは、いったんページに添付した画像を消す方法を説明しています。

## 編集できる状態にする

編集することを許可されているのログインユーザーや管理者だけになっている場合、ログインを することからはじめます。

ここをクリックしてログイン画面を呼び出し、ログイン ID とパスワードを入力します。

誰でも編集できるように設定されている場合は、ログインする必要はありません。

デフォルト設定は、ログインユーザーでないと編集できないように設定されています。

## 添付された画像を消す

ページに添付されているファイルのとなりにある削除をクリックします。

すると、ページから削除してよろしいですか、というダイアログが表示されるので、本当に削除 するファイルなのかどうかを再度確認をして削除をクリックします。

すると、添付されたファイルが削除されます。